# KANU SM E-ÎMZA BAŞVURU

### **İZMİR BÖLGE ADLİYE MAHKEMESİ BİLGİ İŞLEM MÜDÜRLÜĞÜ**

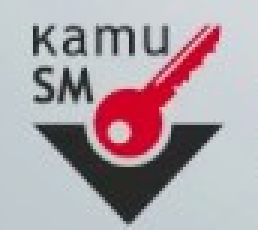

**KAMU SERTIFIKASYON MERKEZI** Elektronik Sertifika Hizmetleri ve E-İmza Çözümleri

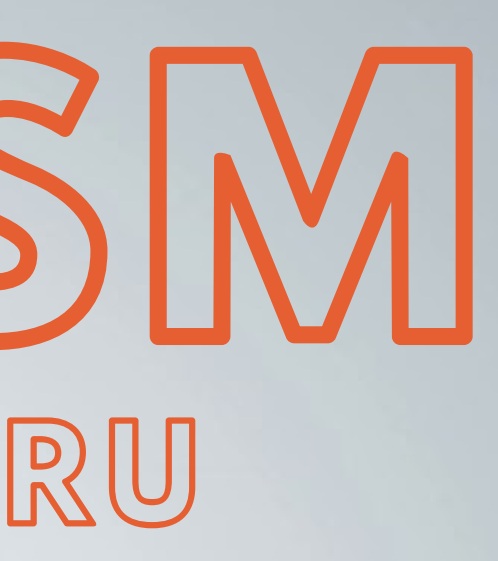

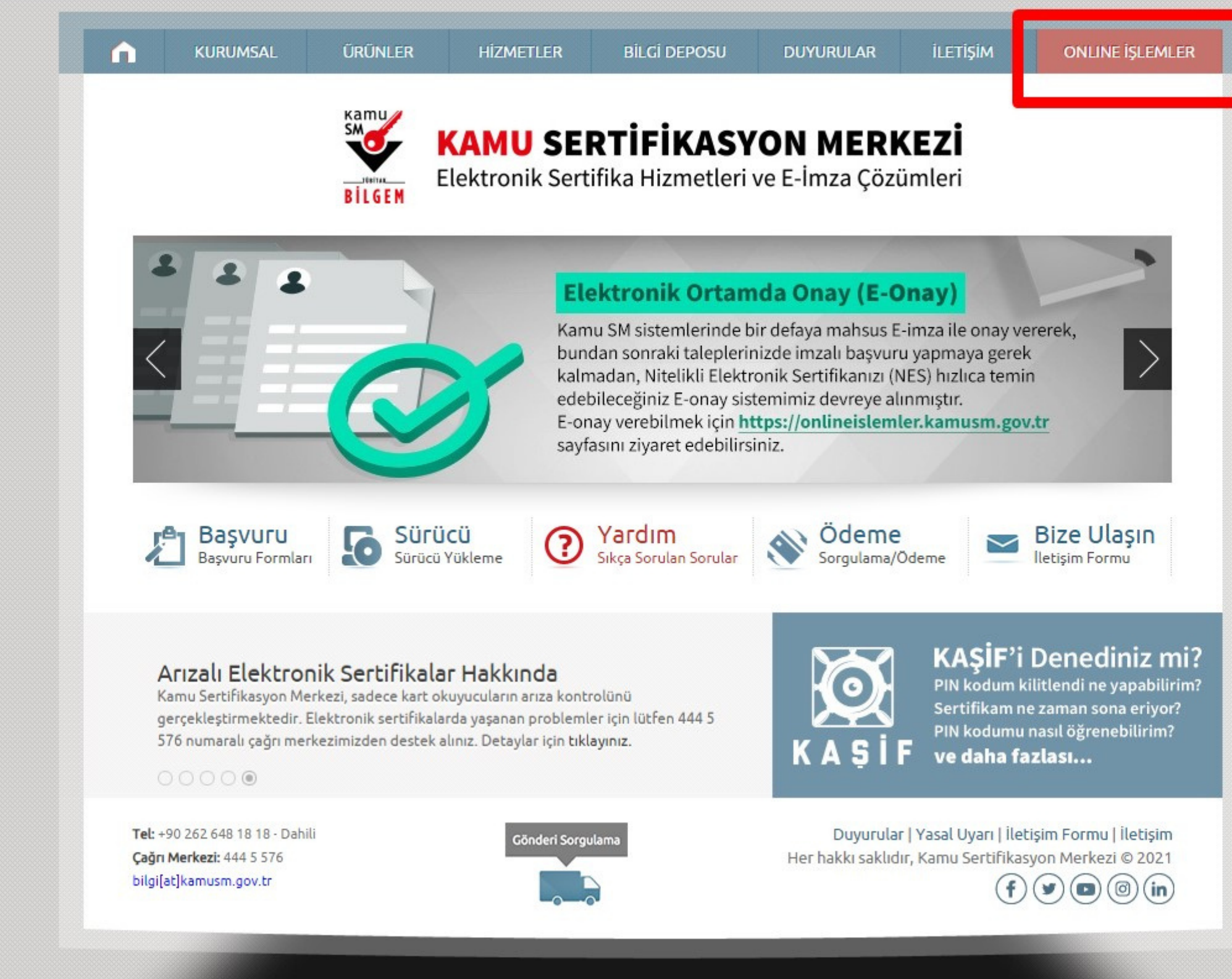

### https://kamusm.bilgem.tubitak.gov.tr Adresine Girilir ve Sağ Üstte Online İşlemler Butonuna Tıklayınız.

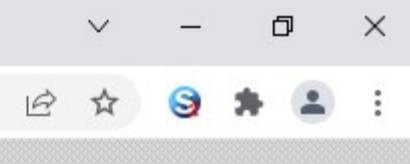

ov.tr tonuna Tiklaviniz.

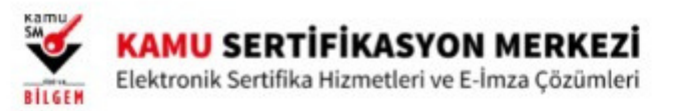

#### 😍 Merkezi Kimlik Doğrulama Sistemi

| iiriş Yapılacak Uygulama | : Kamu Sertifikasyon Merkez                 | i Online İşlemler Sayfası                                                                   |
|--------------------------|---------------------------------------------|---------------------------------------------------------------------------------------------|
| e                        | e-İmza                                      | e-Devlet                                                                                    |
| e-Devlet ile kimlik      | doğrulama yapabilmek için e-De              | evlet kapısına gitmeniz gerekmektedir. e-                                                   |
| uzerindeki yonten        | nlerden herhangi birini kullanara           | ık kimlik doğrulama işleminizi tamamlay                                                     |
| uzerindeki yonten        | e-Devlet kapısına gitmek içir<br>@ e-Devlet | ak kimlik doğrulama işleminizi tamamlay<br>n aşağıdaki butona tıklayınız.<br>t Kapısına Git |

### e-Devlet Kapısına Git Butonuna Tıklayınız

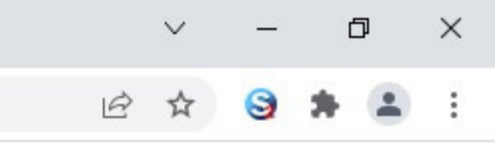

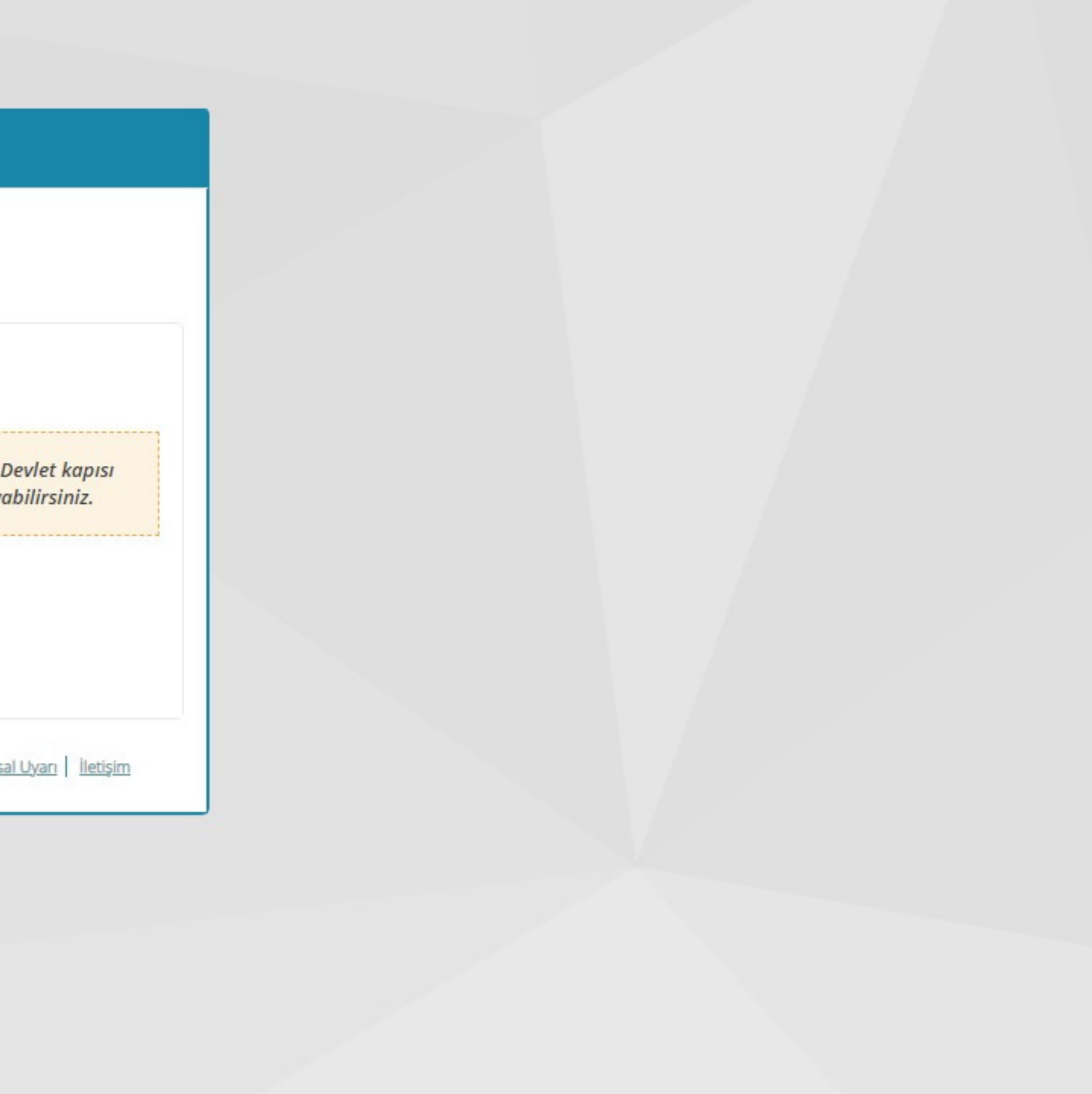

C giris.turkiye.gov.tr/Giris/gir?oauthClientId=9958fa29-b27a-420c-bd44-68a3cd1de71f&continue=https%3A%2F%2Fgiris.turkiye.gov.tr%2FOAuth2AuthorizationServer%2FAuthorizationController%3Fresponse\_type%3Dcode%26client\_id%3D9958fa29-...

× +

| iriş Yapılacak Adres<br>iriş Yapılacak Uygulama | https://gecit.kamusm.<br>TÜBİTAK - KamuSM Ge        | gov.tr/OAuth2/edevlet<br>eçit Uygulaması | tsonuc                                | KAMU SERTİFİKASYON MERKE<br>Elektronik Sertifika Hizmetleri ve E-imza Çözüml |
|-------------------------------------------------|-----------------------------------------------------|------------------------------------------|---------------------------------------|------------------------------------------------------------------------------|
| 🖮 e-Devlet Şifresi                              | 📑 Mobil İmza                                        | 💰 e-imza                                 | T.C. Kimlik Kartı                     | 🚍 İnternet Bankacılığı                                                       |
| T.C. Kimlik Numaranızı ve e                     | -Devlet Şifrenizi kullanarak kin<br>. Nasıl Alınır? | nliğiniz doğrulandıktan                  | sonra işleminize kaldığınız yerden    | devam edebilirsiniz.                                                         |
| * T.C. Kimlik No                                | xxxxxxxxxxxxx                                       |                                          | 📼 Sanal Klavye 🐠 Yaza                 | arken Gizle                                                                  |
| * e-Devlet Şifresi                              |                                                     |                                          | 📼 Sanal Klavye 🔒 Şifre                | emi Unuttum                                                                  |
|                                                 | Dikkat: Üst Karakter                                | ( 얕Caps Lock) tuşunuz açı                | k.                                    |                                                                              |
|                                                 | * e-Deviet 🖬 şifrei                                 | nızı unutmanız durumur                   | ida dogruladiginiz cep telefonunuzoar | n yenileme işlemi                                                            |
|                                                 | yapabilirsiniz.                                     |                                          |                                       |                                                                              |
|                                                 | yapabilirsiniz.                                     | < İptal Et                               | Giriş Yap 〉                           |                                                                              |

### T.C. Kimlik No ve e-Devlet Şifresi girildikten sonra Giriş Yap Butonuna Tıklayınız

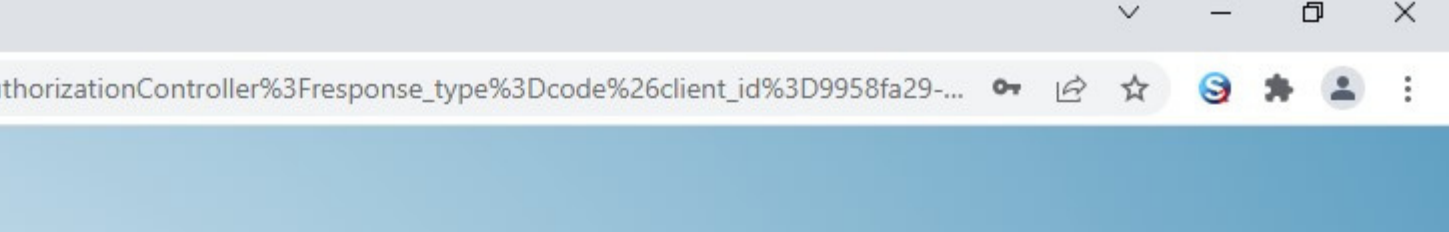

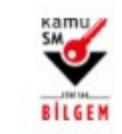

KAMU SERTİFİKASYON MERKEZİ Elektronik Sertifika Hizmetleri ve E-İmza Çözümleri

🕧 Lütfen aşağıdaki butonları kullanarak yapmak istediğiniz işlemi seçiniz.

#### NES İŞLEMLERİ

Nitelikli Elektronik Sertifika (E-İmza) İşlemleri için tıklayınız.

## e

#### MALİ MÜHÜR İŞLEMLERİ

Mali Mühür işlemleriniz için tıklayınız.

#### ELEKTRONİK MÜHÜR İŞLEMLERİ

Elektronik Mühür Sertifika İşlemleri için tıklayınız.

### KURUMSAL ŞİFRELEME İŞLEMLERİ

Kurumsal Şifreleme Sertifika İşlemleri için tıklayınız.

## NES İŞLEMLERİ Butonuna Tıklayınız

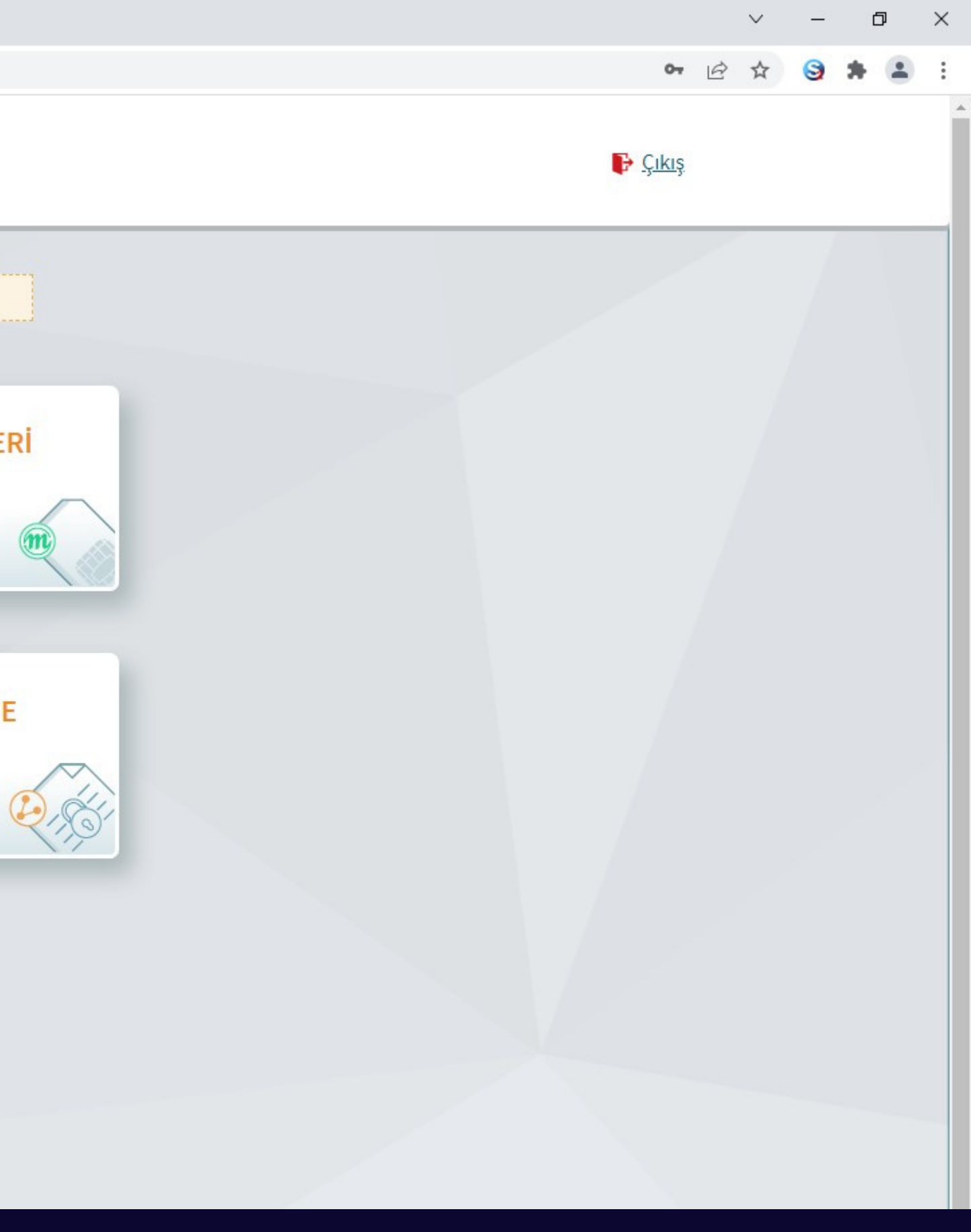

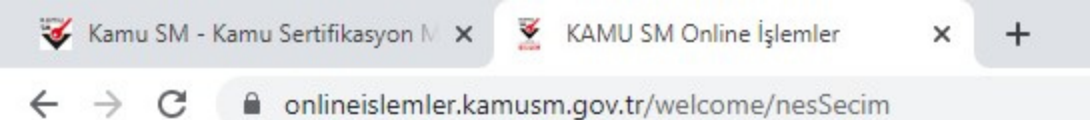

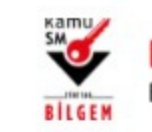

KAMU SERTIFİKASYON MERKEZİ Elektronik Sertifika Hizmetleri ve E-İmza Çözümleri

🕧 Lütfen aşağıdaki butonları kullanarak yapmak istediğiniz işlemi seçiniz.

#### **BİREYSEL İŞLEMLER**

Bireysel İşlemler menüsü için tıklayınız.

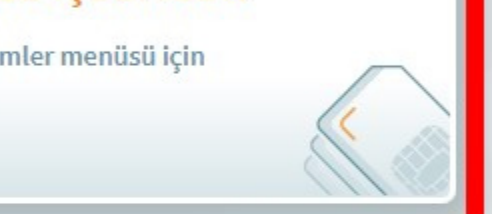

### YETKİLİ İŞLEMLERİ

NES başvuru listesi kontrol ve imzalama işlemi için tıklayınız.

Geri

## BİREYSEL İŞLEMLER Butonuna Tıklayınız

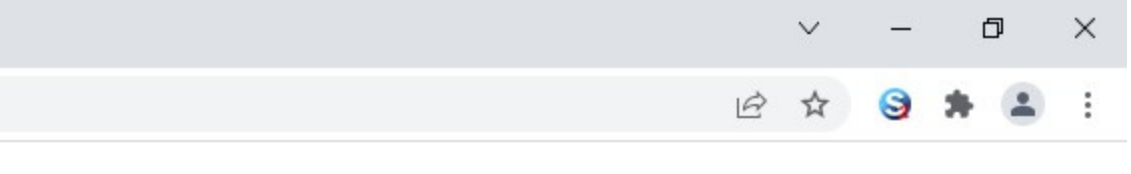

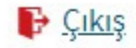

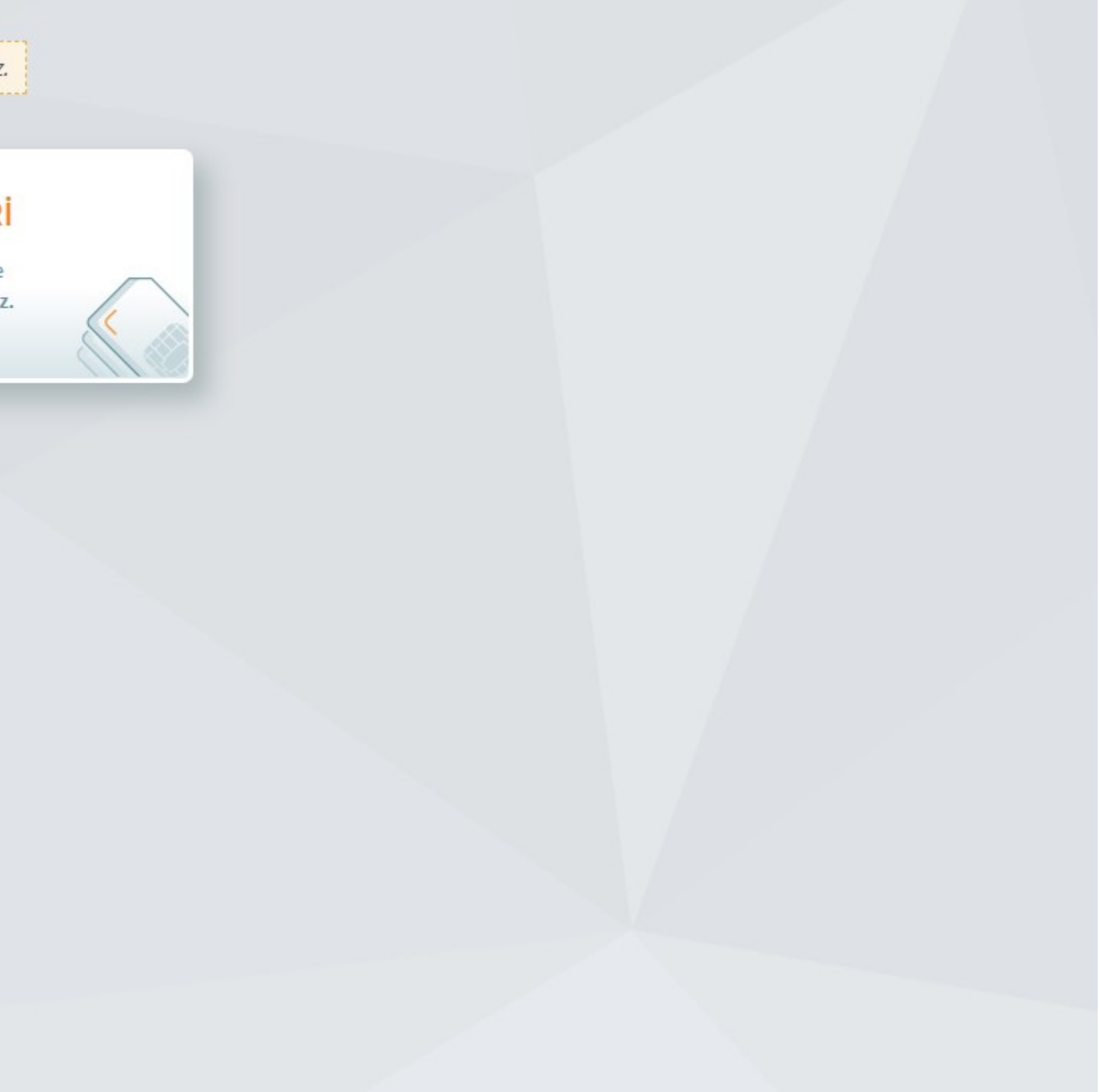

### ne İşlemler

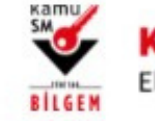

ΙÜ

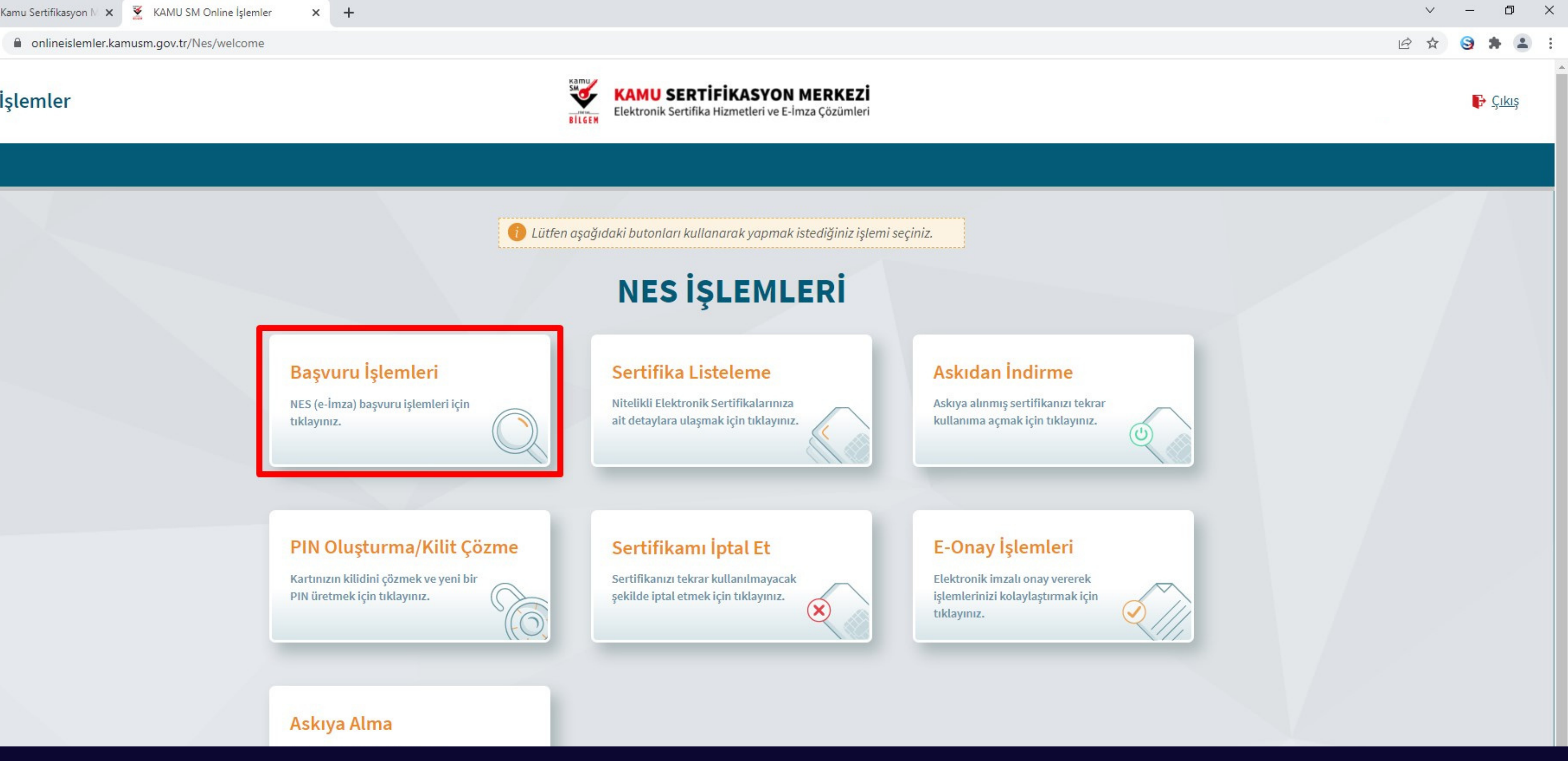

## Başvuru İşlemleri Butonuna Tıklayınız

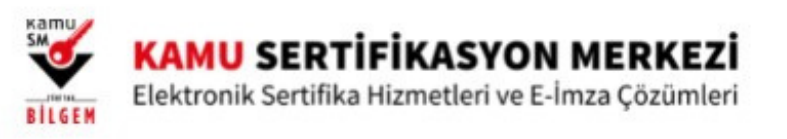

🕧 Lütfen aşağıdaki butonları kullanarak yapmak istediğiniz işlemi seçiniz.

#### KİŞİ ÖDEMELİ BAŞVURU

Kişi ödemeli Nitelikli Elektronik Sertifika başvurusunda bulunmak için tıklayınız.

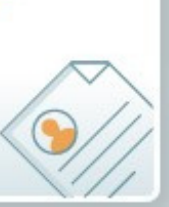

#### BAŞVURULARIM

Tüm Nitelikli Elektronik Sertifika başvurularınızın durumunu görüntülemek için tıklayınız.

Geri

### Başvurularım Butonuna Tıklayınız

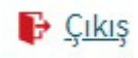

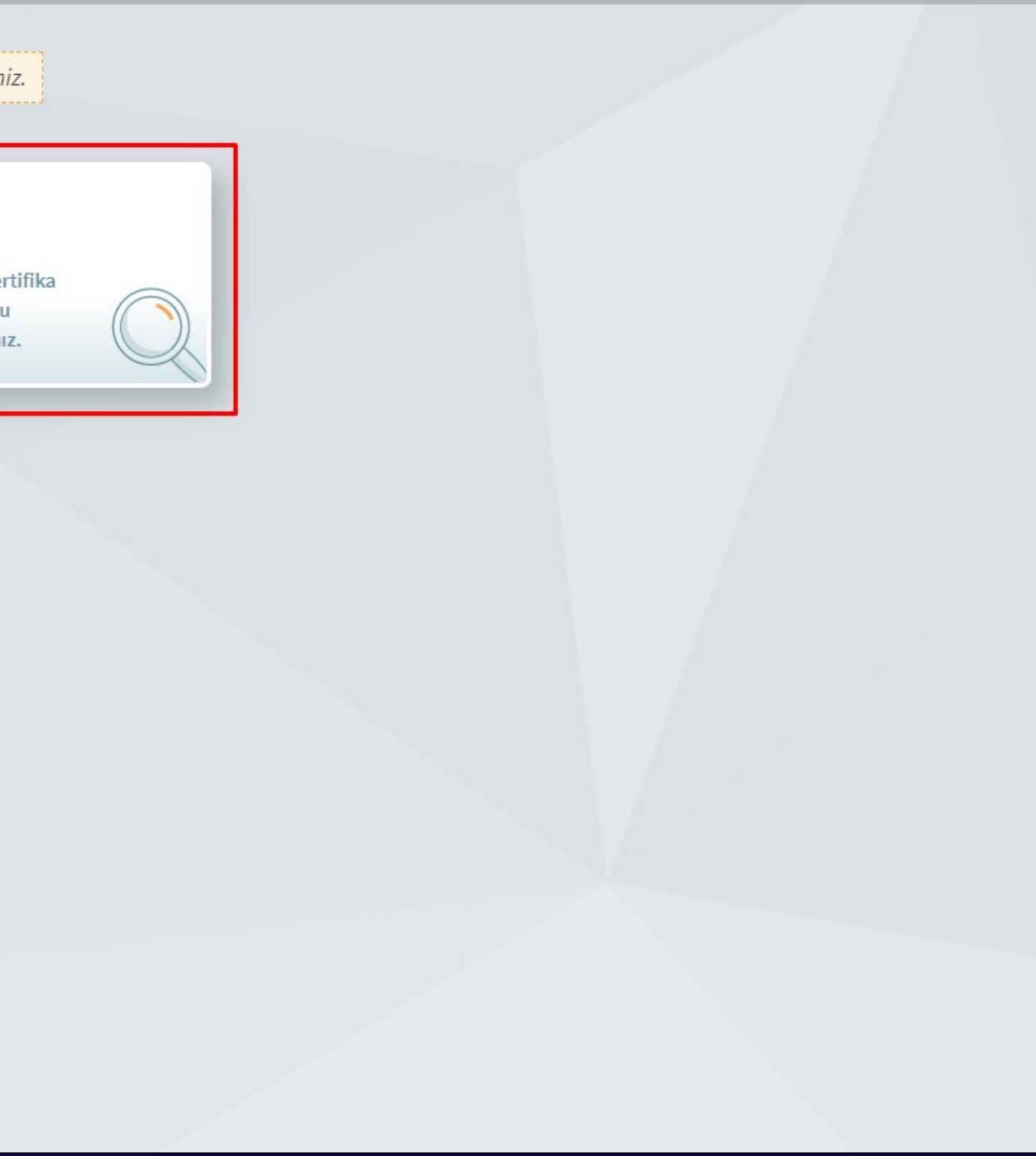

### ne İşlemler

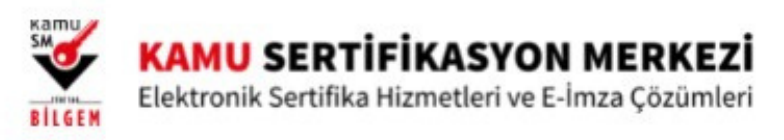

#### Ü

| uru Durum Sorgulama                                                                                                    |                                                                                                    |                                                                                                    |
|----------------------------------------------------------------------------------------------------|----------------------------------------------------------------------------------------------------|----------------------------------------------------------------------------------------------------|
|                                                                                                    | i Devam eden                                                                                                    | ı ve tamamlanan başvuru bilgileriniz aşağıdadır.                                                                                                    |
| Sipariş No                                                                                                    | Başvuru Tarihi                                                                                                    | Başvuru Durumu                                                                                                    |
| SD-7149351                                                                                                    | 09/03/2022                                                                                                    | Başvuru Formu Bekleniyor                                                                                                    |
| Başvuru Formu Bekleniyor:<br>1. Form doldurma/onaylama işlemi tam<br>a. Daha önce e-Onay verme işlemini ger<br>b. Formu e-İmzalı/e-Onaylı doldurduğur<br>adresine posta yoluyla gönderilmesi ger | amlanmamış veya form Kamu SM'ye iletilmemiştir<br>çekleştirdiyseniz başvurunuzun e-Onaylı tamamla<br>nuz takdirde sistemlerimize anında yansımaktadır.<br>ekmektedir. | r.<br>nması için forma giriş yaparak son aşamada e-Onaylı başvuruyu seçmeniz ge<br>Islak imzalı doldurulması halinde " Kamu Sertifikasyon Merkezi TÜBİTAK Geb |
|                                                                                                    |                                                                                                    |                                                                                                    |

## Başvuruyu Tamamla Butonuna Tıklayınız

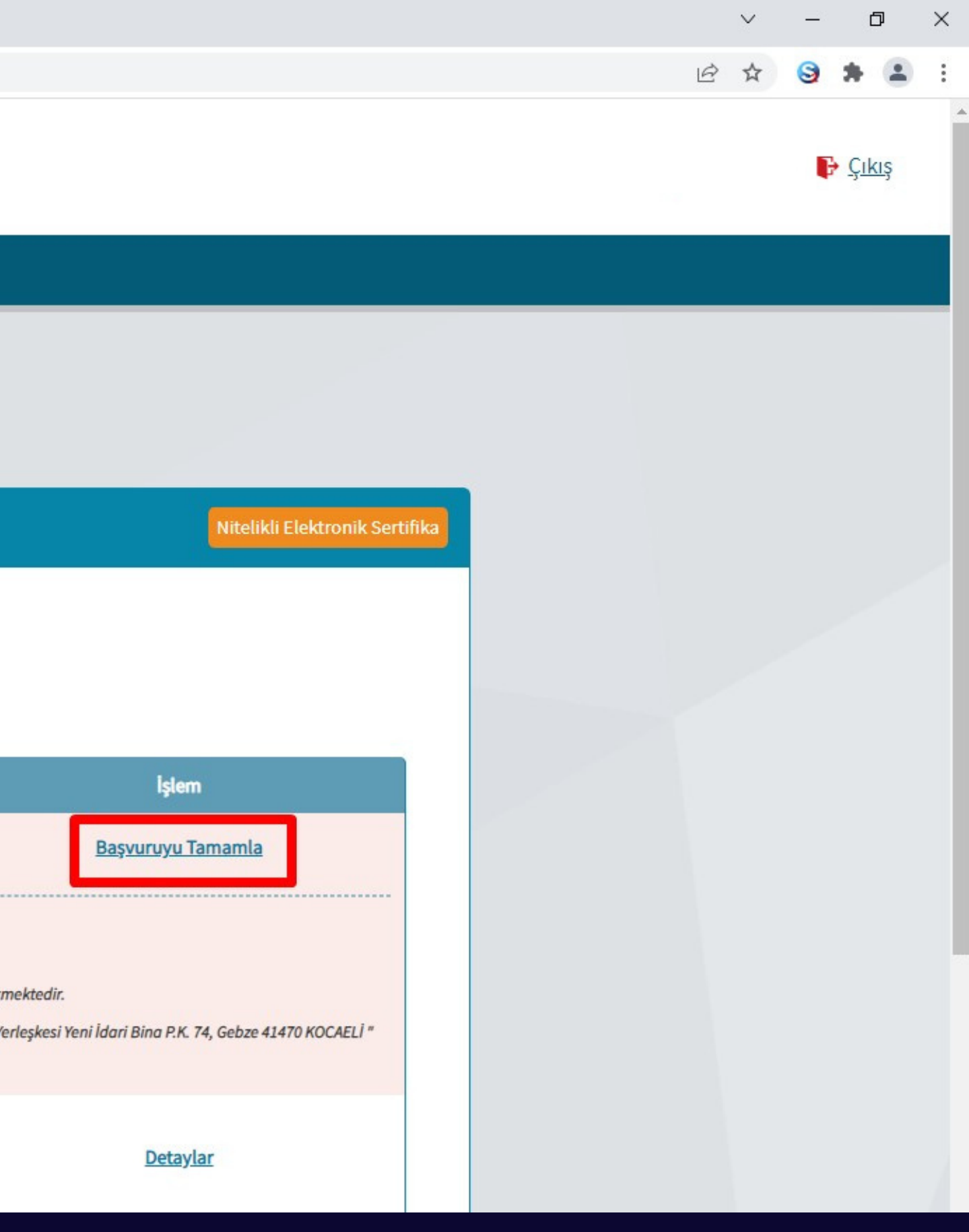

C Interstemler.kamusm.gov.tr/Nes/BasvuruDetay?no=SD-7149351

### ne İşlemler

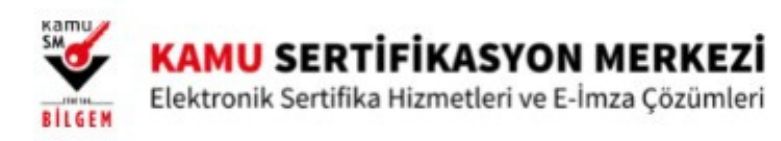

#### ΙÜ

#### Başvuru Detay Formu

Nitelikli Elektronik Sertif

#### Başvuru Bilgisi

| Başvuru Numarası : | SD-7149351               |
|--------------------|--------------------------|
| Başvuru Tarihi :   | 09/03/2022               |
| Başvuru Türü :     | Yenileme                 |
| Ödeme Türü :       | Kurum Ödemeli            |
| Yedek Sertifika :  | Yok                      |
| Başvuru Durumu :   | Başvuru Formu Bekleniyor |

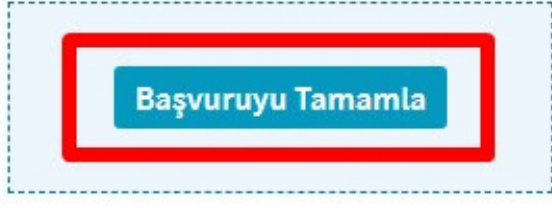

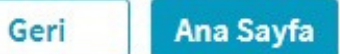

### Başvuruyu Tamamla Butonuna Tıklayınız

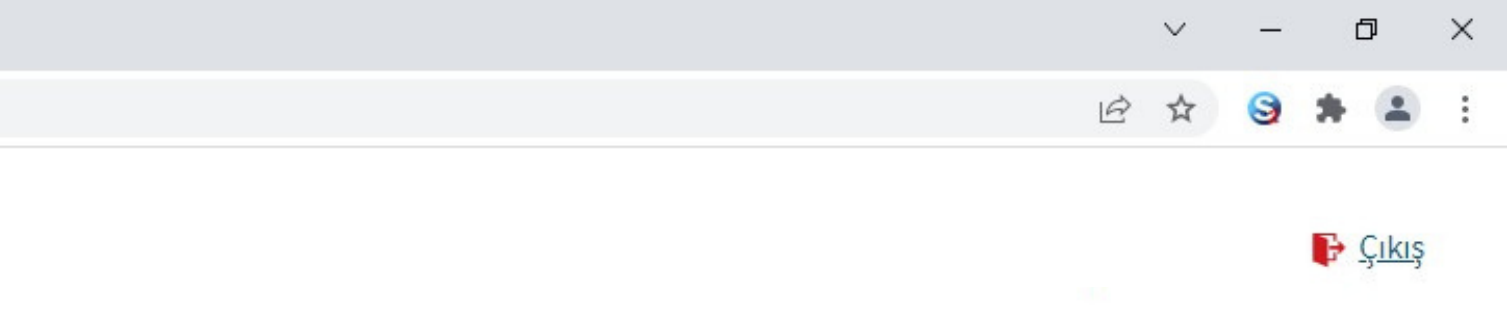

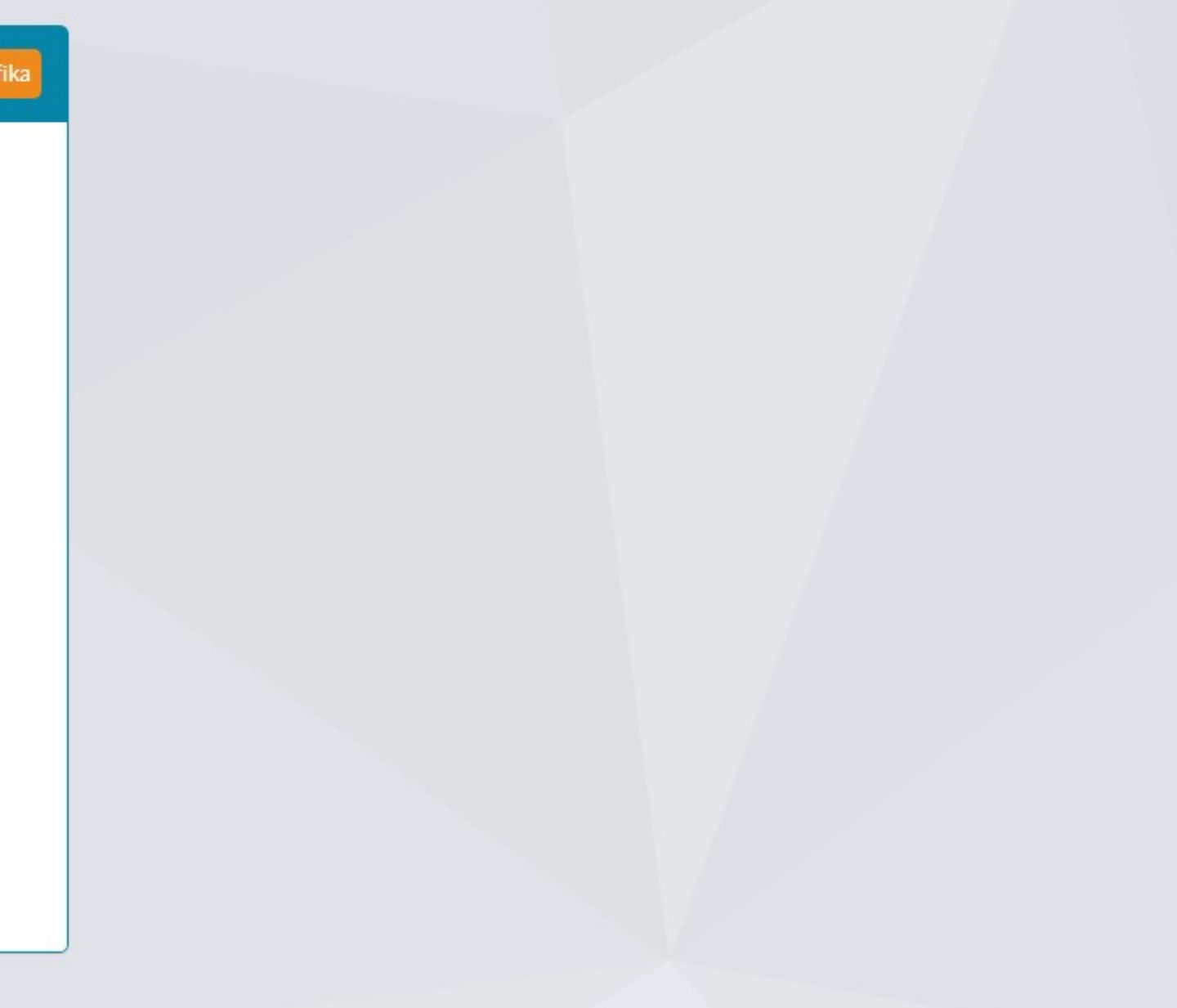

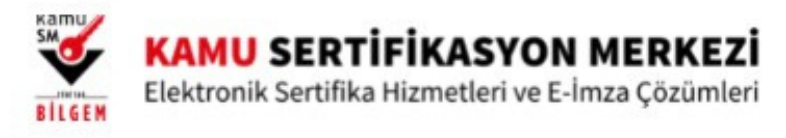

#### <u>A MENÜ</u>

Başvuru İşlemleri 1 Onay Sonuç Başvuru Bilgileri Sertifika Bilgisi Sertifikanız İnternetten Yayınlansın Mı?\* 🥡 Hayır × **Kimlik Bilgileri** Kimlik No 56\*\*\*\*\*\*2 Soyad Ad

### Kimlik ve Adres Bilgilerinizi Giriniz

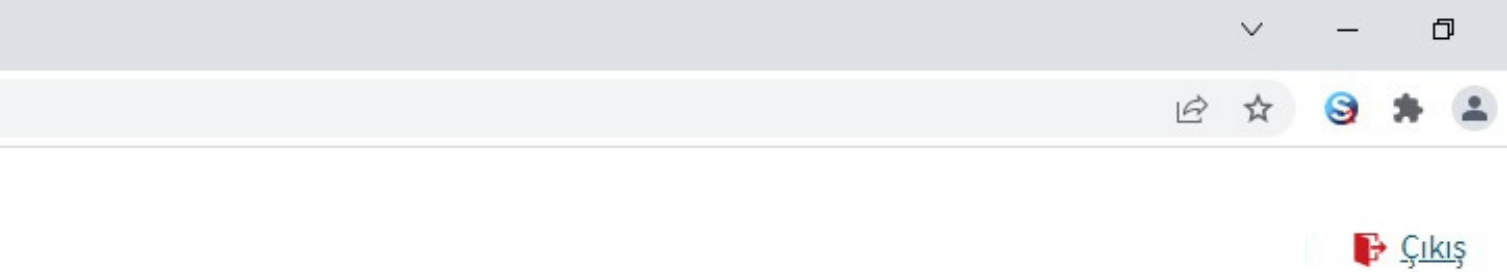

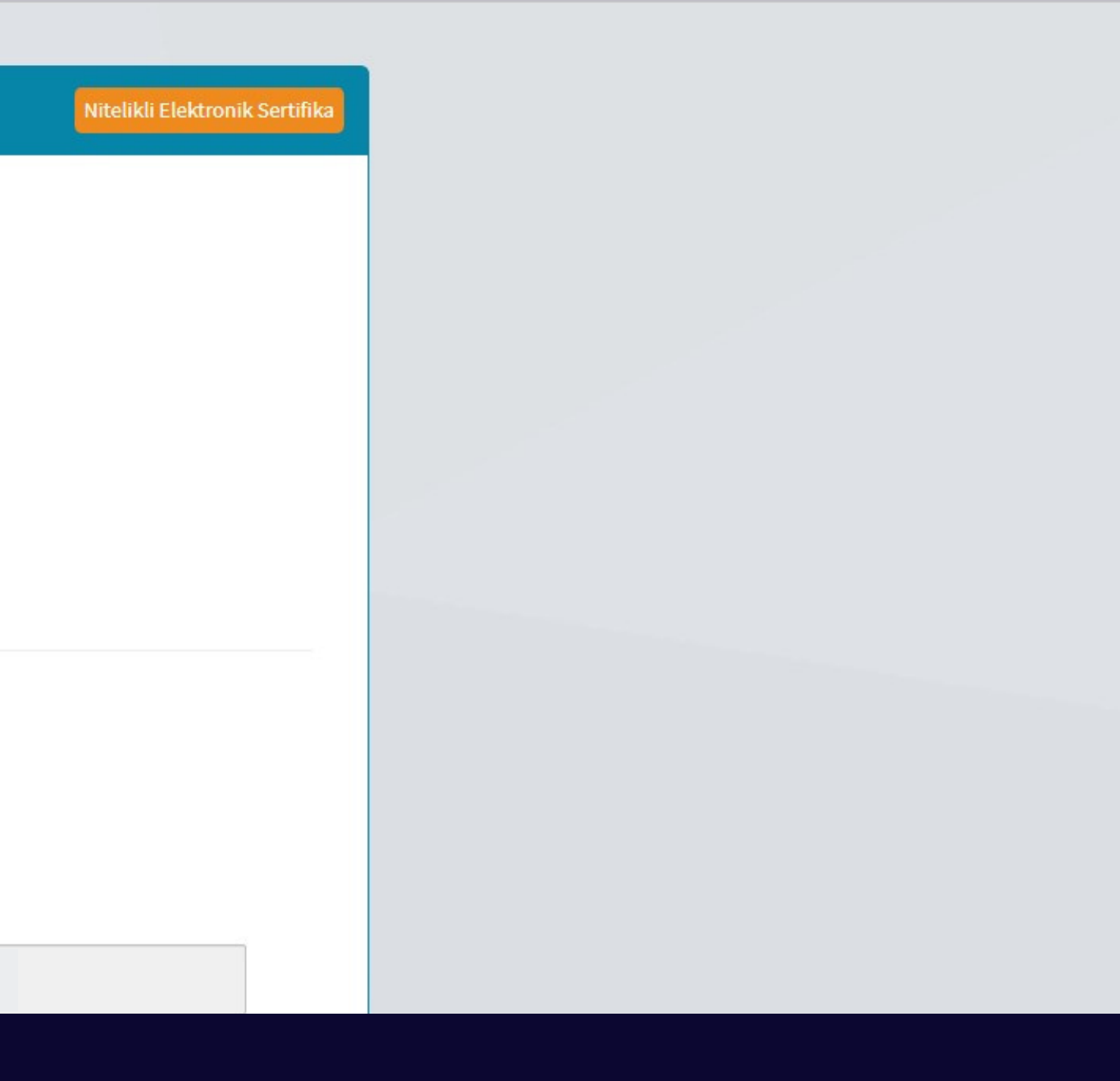

| i SM - Kamu Sertifikasyon 🕅 🗙 🛛 🎽 | KAM | IU SM | Online | İşlemle |
|-----------------------------------|-----|-------|--------|---------|
|-----------------------------------|-----|-------|--------|---------|

C 🔒 onlineislemler.kamusm.gov.tr/Nes/Basvurulslemleri

+

×

| Adres Tipi *                                        |                |        |
|-----------------------------------------------------|----------------|--------|
| lş                                                  | ~              |        |
| il *                                                |                | İlçe * |
| IZMIR                                               | ~              | KONAK  |
| Mahalle/Köy *                                       |                |        |
| Çınarlı Mh                                          |                |        |
| Cadde ve Sokak *                                    |                |        |
| Ali Telli Cd. N:2                                   |                |        |
| Bina *                                              | Kat/Daire No * |        |
| B Blok                                              | 2. Kat         |        |
| Kurum Adı *                                         |                |        |
| İzmir Bölge Adliye Mahkeme                          | esi            |        |
|                                                     |                |        |
| B Blok<br>Aurum Adı *<br>İzmir Bölge Adliye Mahkeme | 2. Kat         |        |

## Kimlik ve Adres Bilgilerinizi Girdikten Sonra Devam Butonuna Basınız

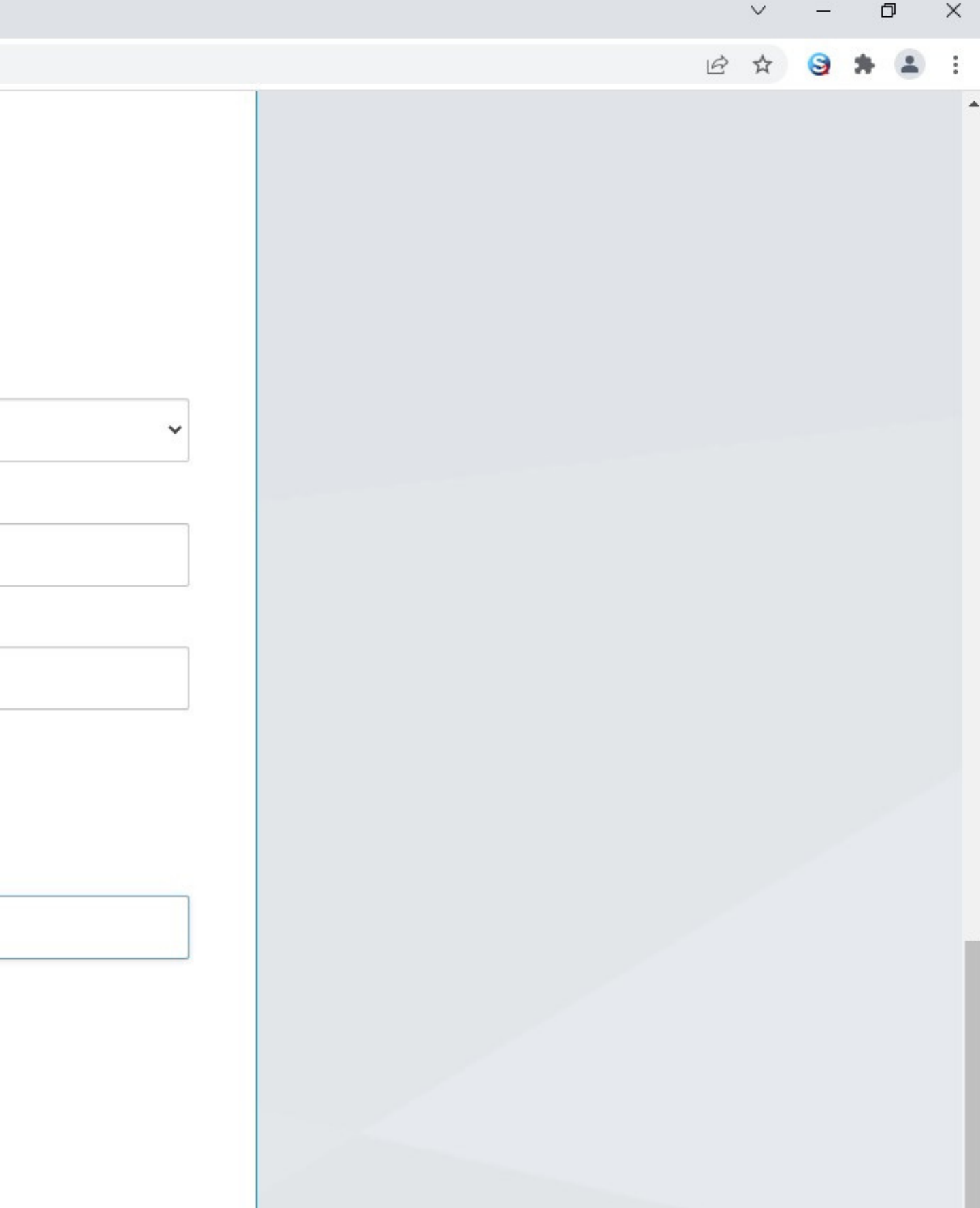

C 🔒 onlineislemler.kamusm.gov.tr/Nes/CepTelDogrulamaSmsOnay

+

×

### ne İşlemler

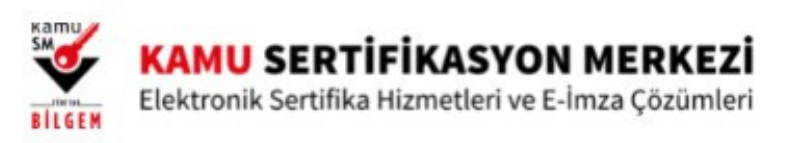

#### ١Ü

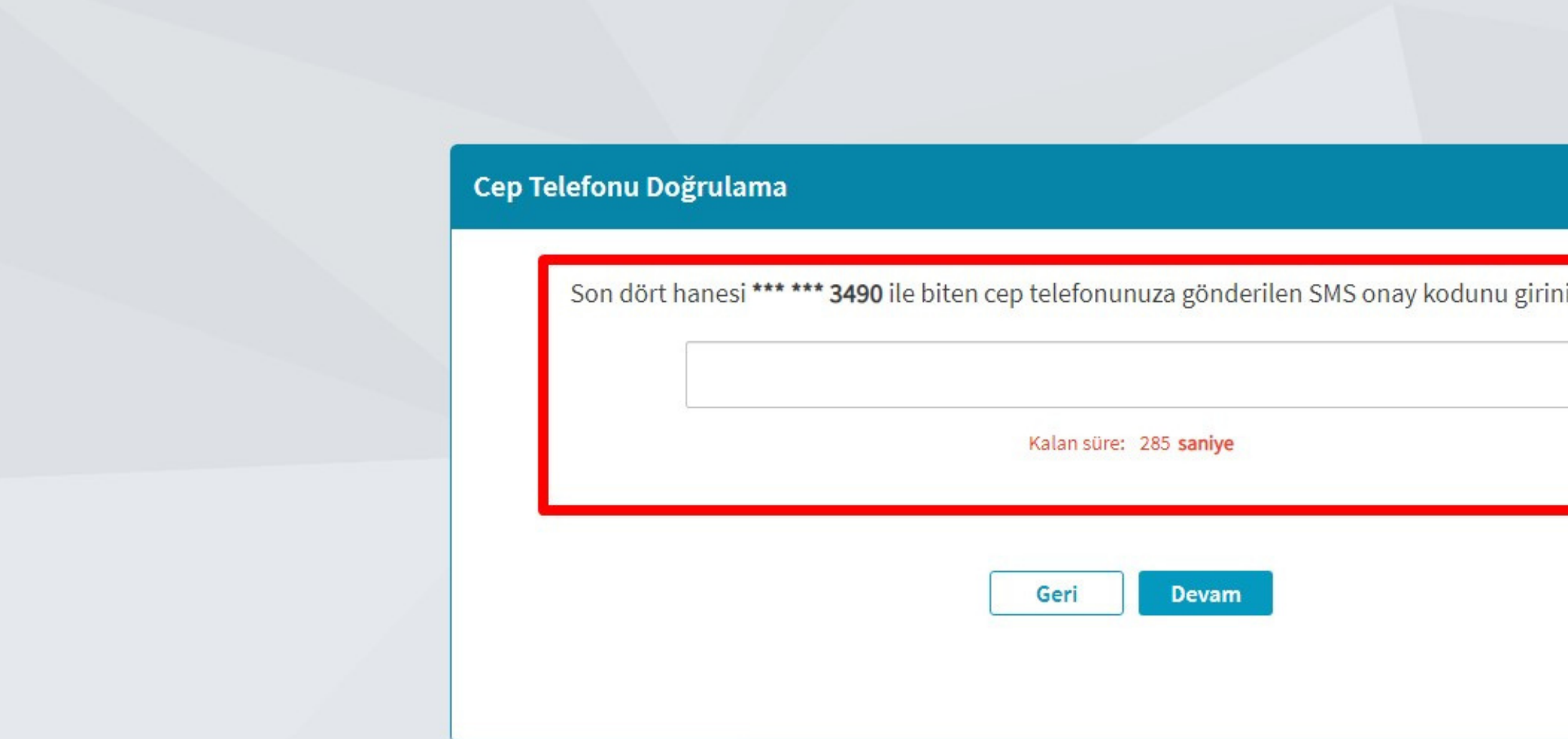

## Cep Telefonunuza Gelen Kodu Giriniz ve Devam Butonuna Basınız

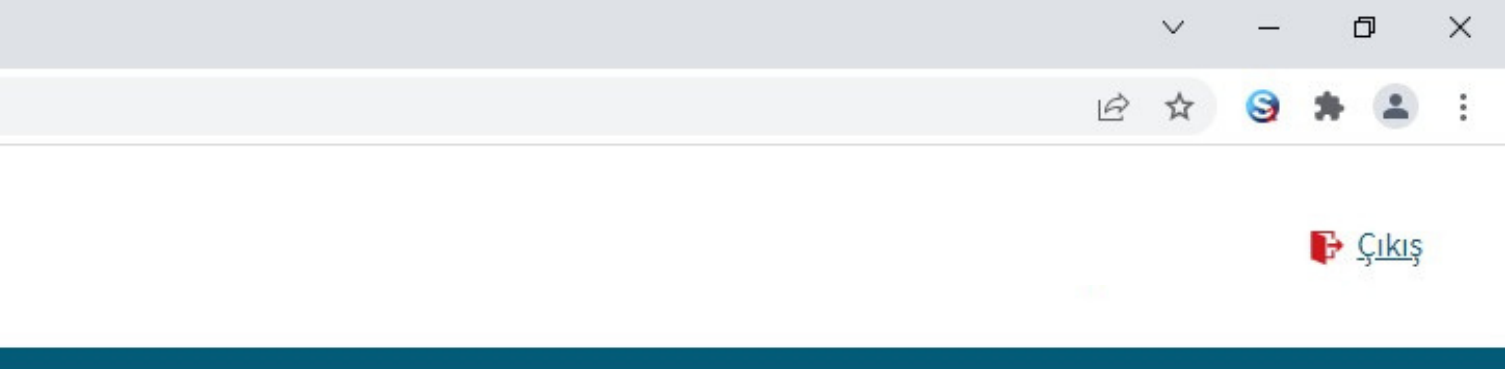

| riniz. | 9 | L |  |
|--------|---|---|--|
|        |   | L |  |
|        |   | L |  |
|        |   | L |  |
|        |   | L |  |

### ne İşlemler

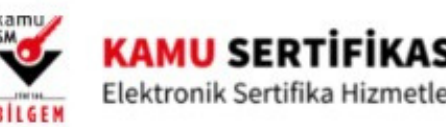

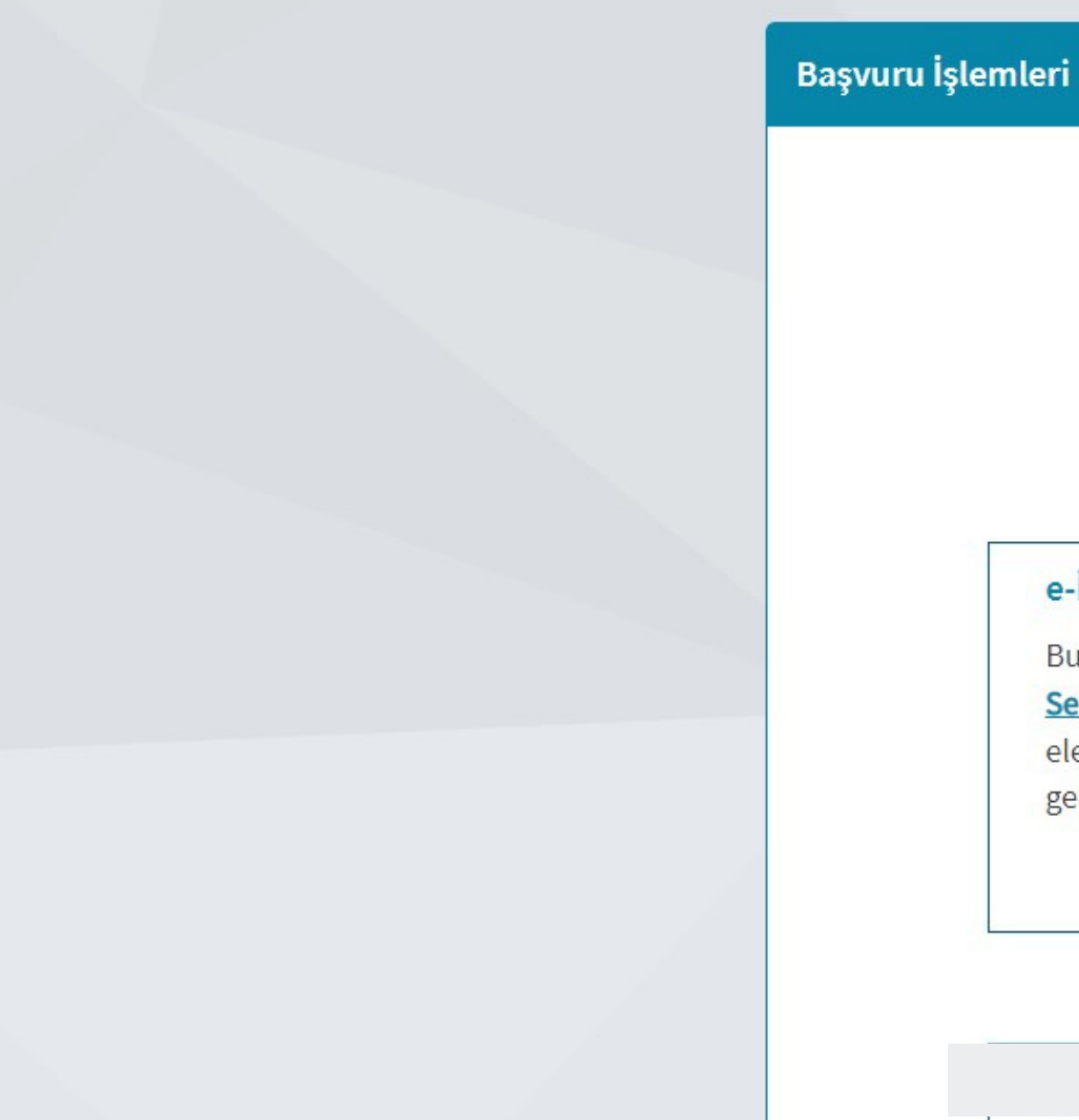

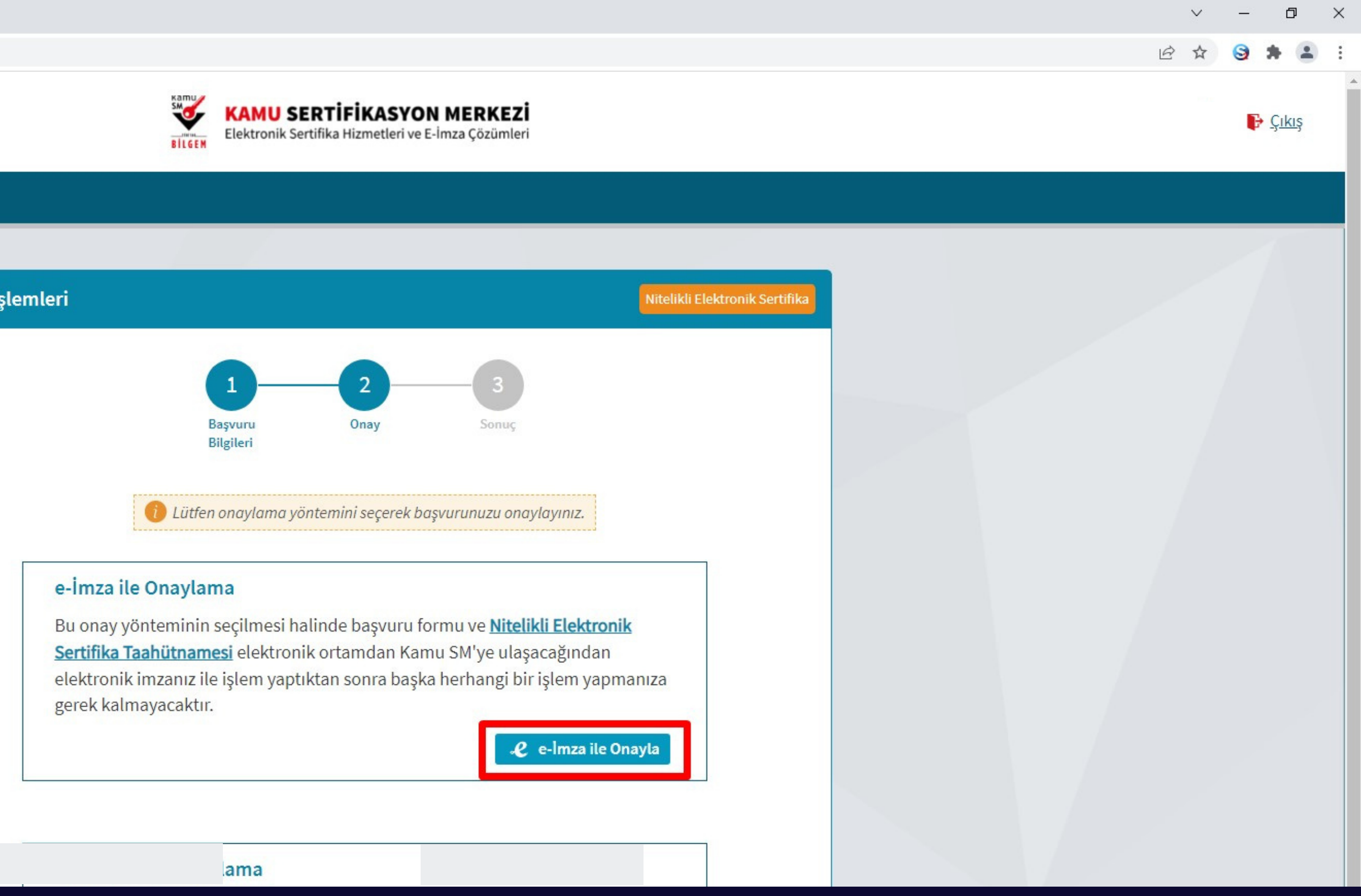

## e-İmza ile Onayla Butona Tıklayınız

onlineislemler.kamusm.gov.tr/Nes/nesKilitCozme

#### PIN Oluşturma/Kilit Çözme

🚺 İmzalama işlemi aşamasında bu sayfayı kapatmayınız.

- Akıllı kartınızın kilidini çözmek ve yeni bir PIN kodu üretmek için e-imza uygulamasını çalıştırmanız gerekmektedir. İndirmek için tıklayınız. (Uygulamayı her başlatmada yeniden indirmek istemiyorsanız, talimattaki adımları izleyebilirsiniz.) Uygulamayı kullanabilmek için bilgisayarınızda Java 1.8.0 ve üzeri herhangi bir versiyonun kurulu olması gerekmektedir. KamuSMeImza.jnlp'sini çalıştırdıktan sonra internet bağlantı hızınıza bağlı olarak uygulamanın indirilip çalışması birkaç dakika sürebilir.
- Kamu SM e-imza Uygulaması'nı indirip çalıştırmakta **sorun yaşıyorsanı**z <u>bu linkten</u> uygulamayı indirebilirsiniz. 2
- Elektronik İmzalama sertifikanızın bulunduğu kartınızı bilgisayarınıza takınız. 3
- İndirdiğiniz e-imza uygulamasını açınız. 4
- Aşağıda görülen doğrulama kodunu kopyalayıp e-imza uygulamasına giriniz.
- PIN oluşturmak istediğiniz kartınızı seçiniz ve yeni PIN kodunuzu oluşturunuz. (E-imza uygulaması üzerinde yalnızca Online 6 İşlemler'e giriş yapan kullanıcının Kamu SM'den aldığı akıllı kartlar listelenmektedir.)

Bu doğrulama kodunu yalnızca bu ekrandan indireceğiniz E-imza uygulamasında kullanınız. PUK Kodu olarak AKİS Kart İzleme Aracında kesinlikle kullanmayınız.

| Dogrulama Kodi                   |
|----------------------------------|
| Kodu kopyalamak için <u>tıkl</u> |
| 74211156426726                   |

Ekranda belirtilen maddeleri takip ederek E-imza Uygulamasını indiriniz ve indirilen uygulamayı çift tıklayarak açınız.

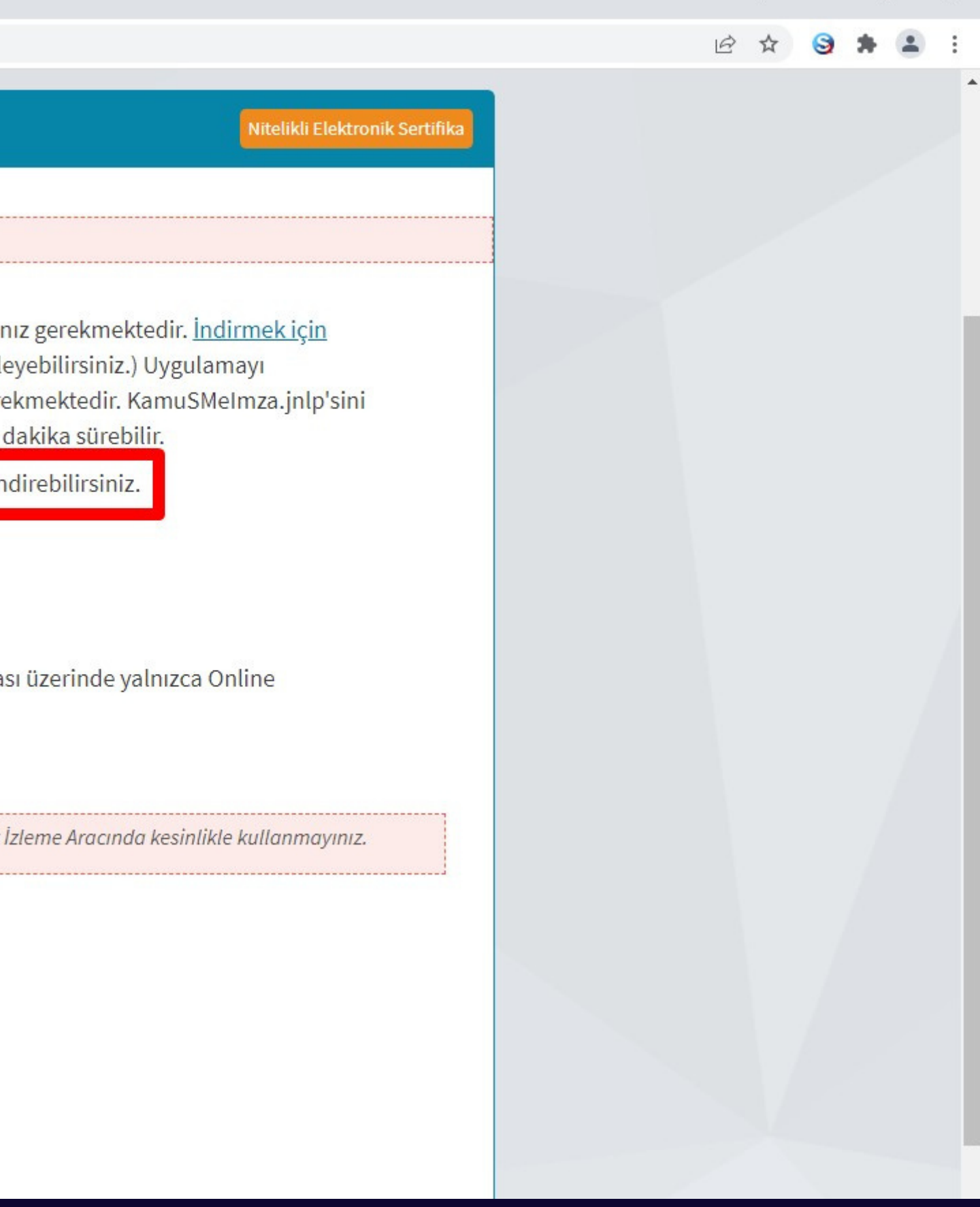

X

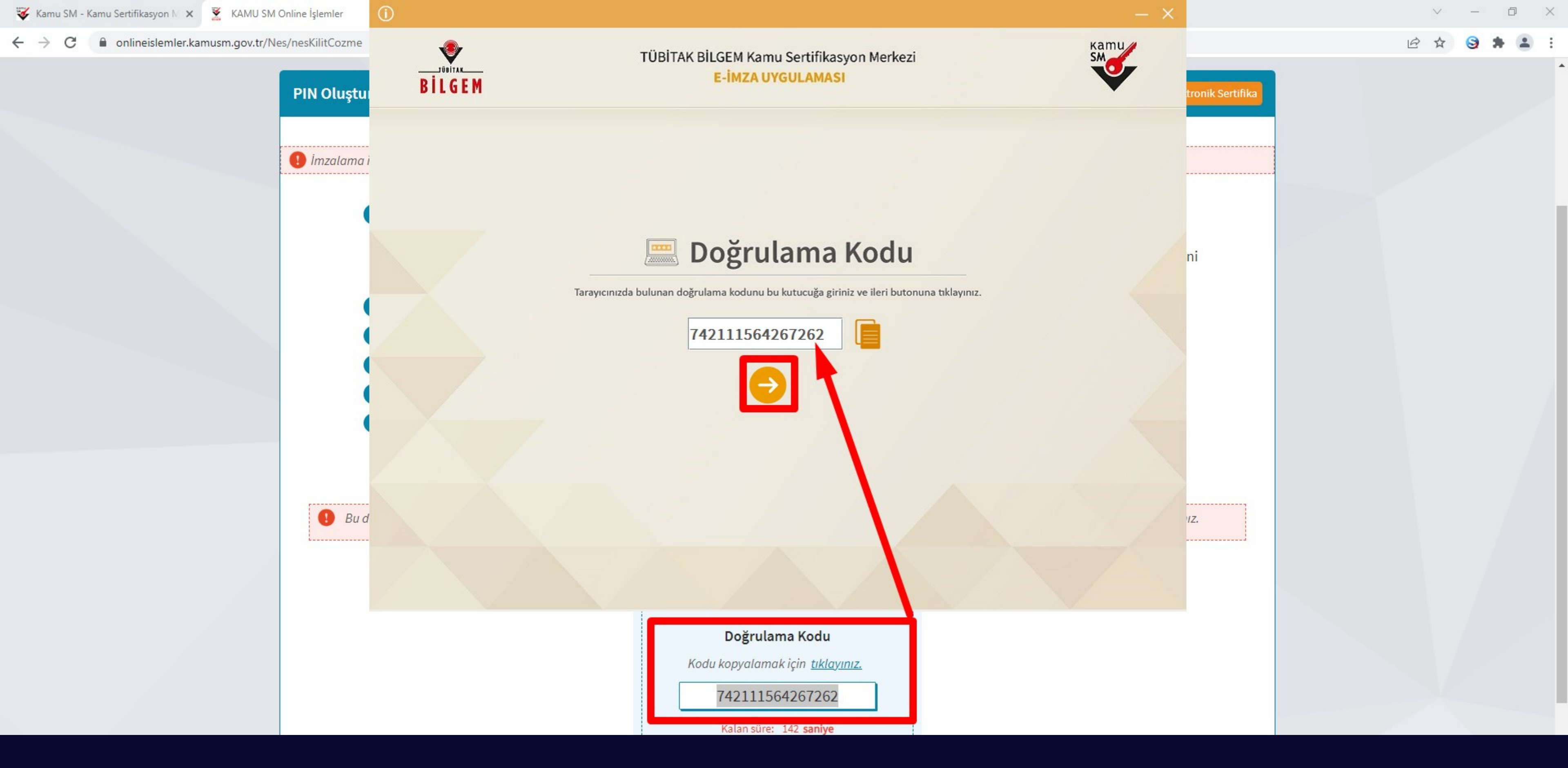

Uygulama açıldıktan sonra Kilit Çözme ekranındaki doğrulama kodunu ilgili alana yapıştırınız İleri butonuna basınız.

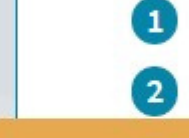

•

BILGEM

Başvurunuzu imzalamak için e-İmza'nızı bilgisayarınıza takınız.

2 Kamu SM e-İmza Uygulaması'nı açınız. Henüz indirmediyseniz indirmek için

#### TÜBİTAK BİLGEM Kamu Sertifikasyon Merkezi E-İMZA UYGULAMASI

| Sözleşme                                                                                               |   |
|----------------------------------------------------------------------------------------------------|---|
| İmzalanacak Metin 1:                                                                                   |   |
| Kimlik No:                                                                                             | _ |
| Ad:                                                                                                    |   |
| Soyad:                                                                                                 |   |
| İletişim E-Posta Adresi:                                                                               |   |
| İş Telefonu:                                                                                           |   |
| Dahili:                                                                                                |   |
| Cep Telefonu:                                                                                          |   |
| Tercih Edilen Bilgilendirme Kanalı: SMS VE E-POSTA                                                     |   |
| Kurum Adı: ADALET BAKANLIĞI                                                                            |   |
| Başvuru Sahibinin Çalıştığı Birim: İzmir BAM 23. Ceza Dairesi                                          |   |
| Başvuru Sahibinin Ünvanı: Yazıişleri Müdürü                                                            |   |
| Adres: Çınarlı Mh Ali Telli Cd. Bina No: No:2 Kat/Daire No: C/7. Kat (İzmir Bölge Adliye Mahkemesi 23. |   |
| Ceza Dairesi)                                                                                          |   |
| İl: İZMİR                                                                                              |   |
| İlçe: KONAK                                                                                            |   |
| Sertifikanız İnternetten Yayınlansın Mı: HAYIR                                                         |   |
| Başvuru türü: Yenileme                                                                                 |   |
| Ödeme türü: Kurum Ödemeli                                                                              |   |
| Kart Okuyucu: Yok                                                                                      | - |

e-İmza Şifrenizi Giriniz.

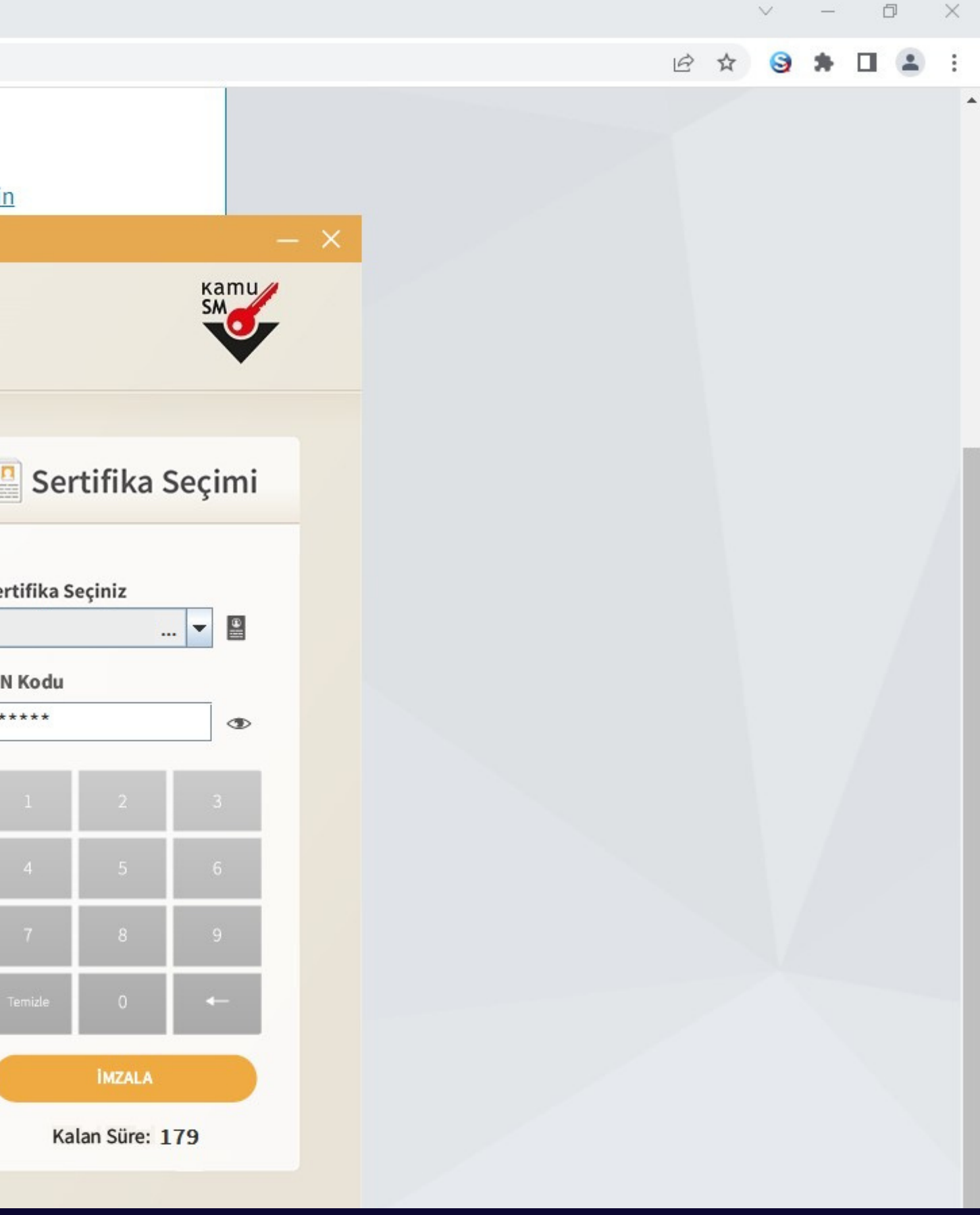

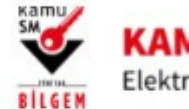

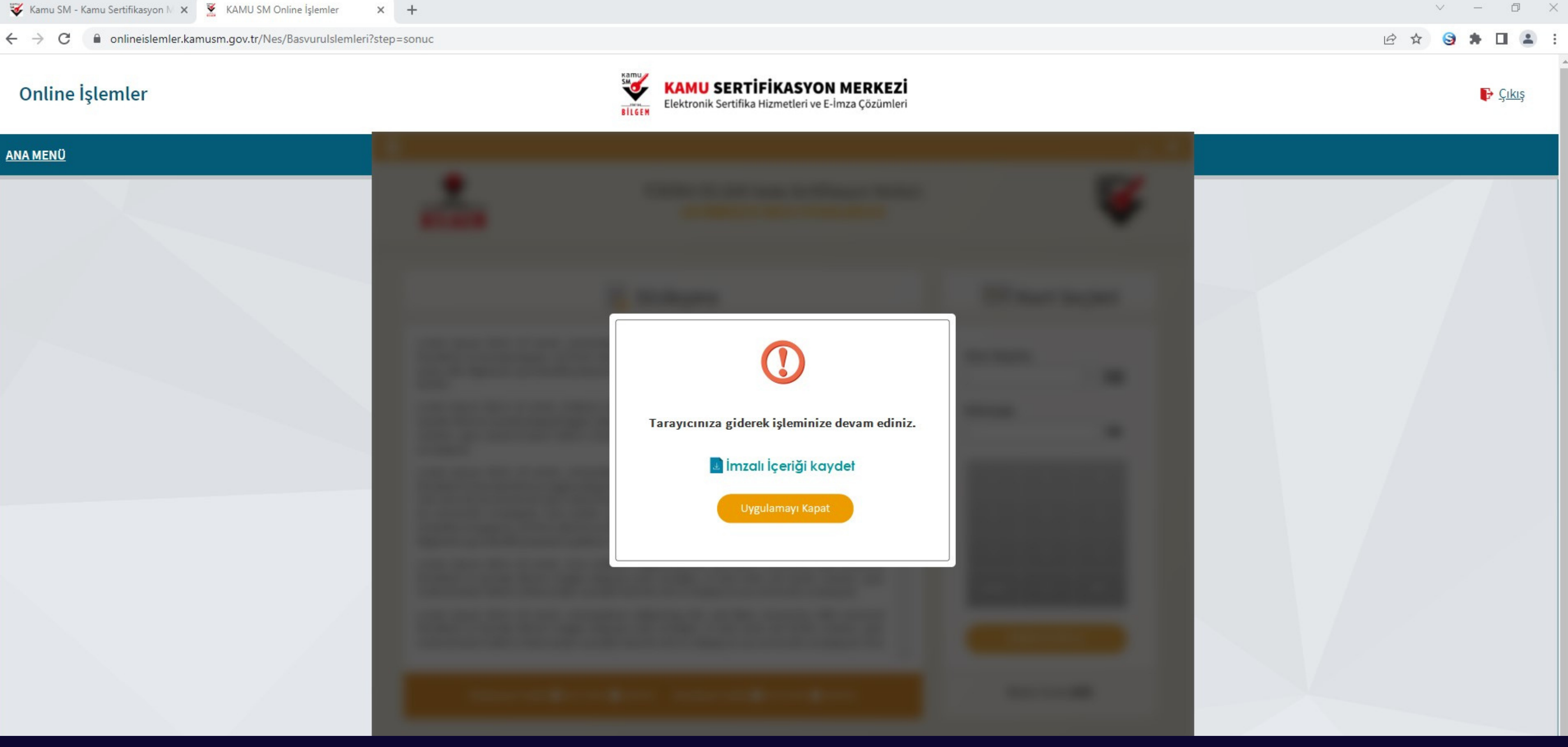

### Uygulamayı Kapat butonuna tıklayınız.